## SZV-Kundencloud

So kann man sich in der Vertragsübersicht nur die aktiven Verträge anzeigen lassen ...

## Schritt 1: Anmeldung

Um sich bei der SZV-Kundencloud anzumelden, gehen Sie bitte auf <u>www.szv-online.de</u> und wählen Sie dort ganz rechts in der oberen Menüleiste den Punkt "LOGIN" aus.

Dort dann unter dem Punkt "LOGIN SZV-KUNDENCLOUD" auf den Button "ZUR ANMELDUNG".

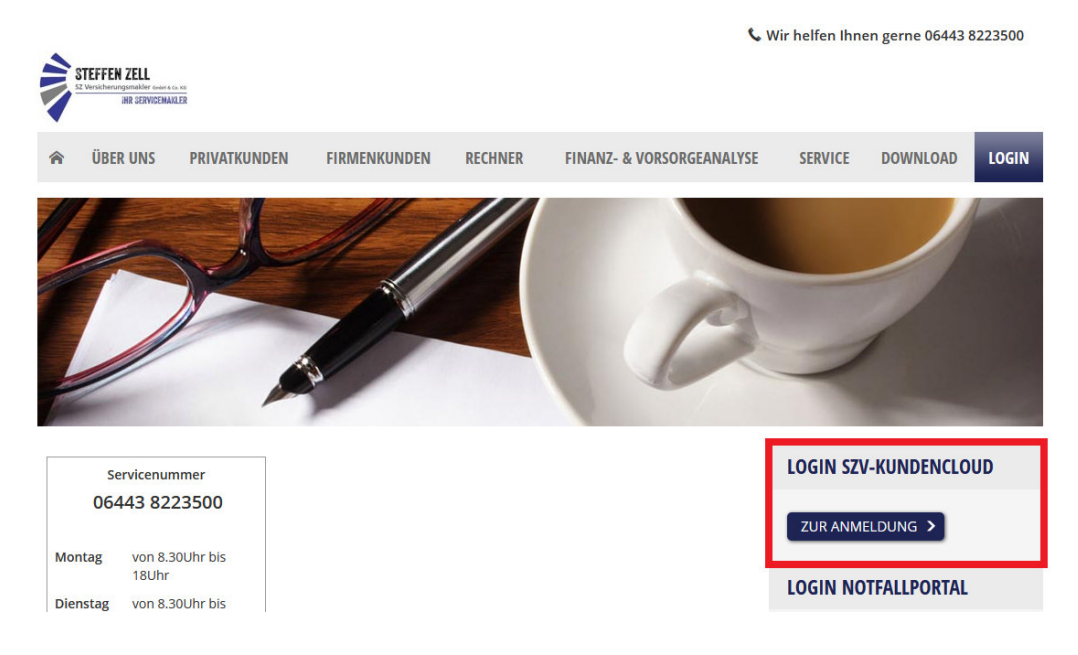

|                                                                        | STEFFER                                                                        | ZELL<br>matter success a<br>el 1/PetChas()            |                          |
|------------------------------------------------------------------------|--------------------------------------------------------------------------------|-------------------------------------------------------|--------------------------|
| info@szv-o                                                             | online.de                                                                      |                                                       | ۲                        |
| •••••                                                                  |                                                                                |                                                       | ۲                        |
| D                                                                      |                                                                                |                                                       |                          |
| Passwort ver<br>Noch keinen<br>Datenschutz (                           | gessen?<br>Account? Hie<br>und Nutzung                                         | er registriere<br>sbedingung                          | :n.<br>en                |
| Passwort ver<br>Noch keinen<br>Datenschutz                             | gessen?<br>Account? Hie<br>und Nutzung<br>Anm                                  | er registriere<br>Isbedingung<br>elden                | en                       |
| Passwort vers<br>Noch keinen<br>Datenschutz (<br>Angemelc<br>Datenschu | gessen?<br>Account? Hie<br>und Nutzung<br>Anm<br>det bleiben u<br>utzhinweise) | er registriere<br>Isbedingung<br>elden<br>nd Cookie s | en<br>en<br>etzen (siehe |

Bitte melden Sie sich mit Ihrer E-Mail-Adresse und Ihrem Passwort an und klicken dann auf den Button "Anmelden".

## Schritt 2: Filter setzen

Auf Ihrem Dashboard bitte auf die Kachel "Meine Verträge" klicken.

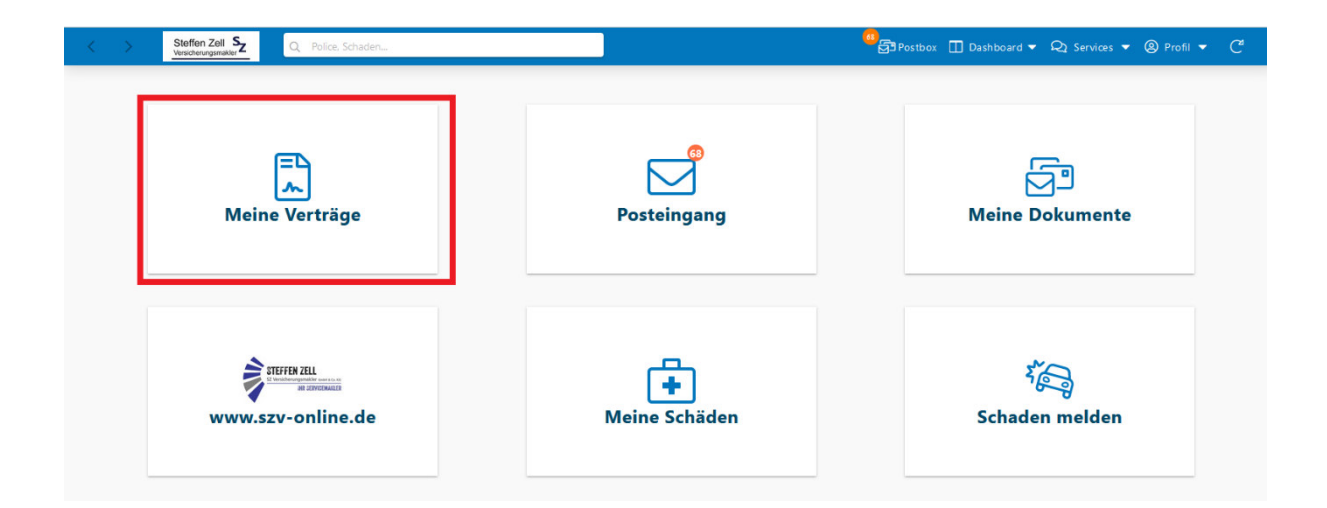

In der Übersicht Ihrer Verträge auf "Filter" klicken.

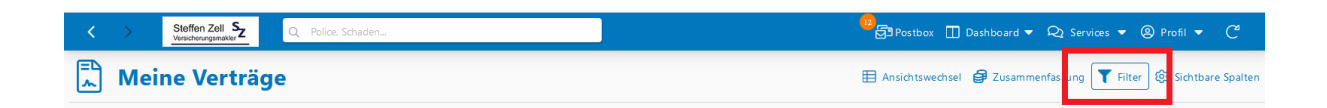

| 12<br>전 <sup>1</sup> Postbox | 🔲 Dashboard 👻 📿 Se      | rvices 🔻 @ |                                                                  |
|------------------------------|-------------------------|------------|------------------------------------------------------------------|
| 🗄 Ansichtswee                | chsel 🦸 Zusammenfassung | g 🍸 Filter | In dem neuen Fenster auf das Auswahlfenster<br>"Status" klicken. |
| Zahlweise                    | Status                  | •          |                                                                  |
| Jährlich                     |                         |            |                                                                  |
| Monatlich                    | Sparte                  | Q          |                                                                  |
| Monatlich                    |                         |            |                                                                  |
| Jährlich                     | Kundenname              | 0          |                                                                  |
| Monatlich                    | Kundennane              | 4          |                                                                  |
| Monatlich                    |                         |            |                                                                  |
| Monatlich                    | Anschrift               | Q          |                                                                  |
| Monatlich                    |                         |            |                                                                  |
| Monatlich                    | Beratungsbedarf         |            |                                                                  |
| Jährlich                     |                         |            |                                                                  |
| Jährlich                     | Vertragsnummer          | Q          |                                                                  |
| Jährlich                     |                         |            |                                                                  |
| Jährlich                     | Gruppieren nach         | -          |                                                                  |
| Monatlich                    |                         |            |                                                                  |
| Vierteljährlich              |                         |            |                                                                  |

| Postbox                                      | 🔲 Dashboard 🔻 🝳 Services 👻 🤇 |  |  |  |  |
|----------------------------------------------|------------------------------|--|--|--|--|
| E Ansichtswechsel 🕑 Zusammenfassung 🍸 Filter |                              |  |  |  |  |
| Zahlweise                                    | Status 🔻                     |  |  |  |  |
| Jährlich                                     | Antrag                       |  |  |  |  |
| Monatlich                                    | Aufgehoben                   |  |  |  |  |
| Monatlich                                    |                              |  |  |  |  |
| Jährlich                                     | Fremdteil                    |  |  |  |  |
| Monatlich                                    | Gekündiat                    |  |  |  |  |
| Monatlich                                    | Gekundigt                    |  |  |  |  |
| Monatlich                                    | Gesperrt                     |  |  |  |  |
| Monatlich                                    |                              |  |  |  |  |
| Monatlich                                    | Police                       |  |  |  |  |
| Jährlich                                     |                              |  |  |  |  |
| Monatlich                                    | Vertragsnummer Q             |  |  |  |  |
| Jährlich                                     |                              |  |  |  |  |
| Monatlich                                    | Gruppieren nach              |  |  |  |  |
| Jährlich                                     |                              |  |  |  |  |
| Monatlich                                    |                              |  |  |  |  |

Bei der Auswahl der möglichen Filter auf "Police" klicken.

| Postbox                                      | 🔲 Dashboard 🔻 📿 | Services 🔻 🥝 |  |  |  |  |
|----------------------------------------------|-----------------|--------------|--|--|--|--|
| H Ansichtswechsel 🛿 Zusammenfassung 🝸 Filter |                 |              |  |  |  |  |
| Zahlweise                                    | Status          | •            |  |  |  |  |
| Jährlich                                     | Police ×        |              |  |  |  |  |
| Monatlich                                    | Sparte          | Q            |  |  |  |  |
| Monatlich                                    |                 |              |  |  |  |  |
| Jährlich                                     | Kundenname      | 0            |  |  |  |  |
| Monatlich                                    |                 | ~            |  |  |  |  |
| Monatlich                                    |                 |              |  |  |  |  |
| Monatlich                                    | Anschrift       | Q            |  |  |  |  |
| Monatlich                                    |                 |              |  |  |  |  |
| Monatlich                                    | Beratungsbedarf |              |  |  |  |  |
| Jährlich                                     |                 |              |  |  |  |  |
| Monatlich                                    | vertragsnummer  | Q            |  |  |  |  |
| Jährlich                                     |                 |              |  |  |  |  |
| Monatlich                                    | Gruppieren nach | •            |  |  |  |  |
| Jährlich                                     |                 |              |  |  |  |  |
| Monatlich                                    |                 |              |  |  |  |  |

Der Filter "Police" ist nun gesetzt und bei jeder Anmeldung in der SZV-Kundencloud werden nur die aktiven Verträge angezeigt.

Der Filter kann jederzeit wieder gelöscht werden, indem auf das ",x" hinter dem Filter geklickt wird.

Bei Fragen stehen wir jederzeit gerne zur Verfügung.

Ihr SZV-Team